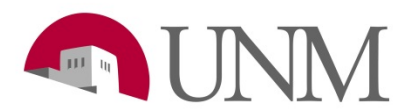

## Submitting Job End EPAF

Revision Date:04/2020Responsible Department:Student Employment Office

## Purpose:

This procedure explains how to submit a job end EPAF such as a Student Resignation, Student End of Assignment/Job End, and Student End of Assignment/Graduation EPAF. You can also refer to Epaf.unm.edu for questions and help with EPAFs.

## Available to:

Hiring Coordinators, Department HR, Supervisors

## **Roles Needed:**

EPAF-Originator of Student Employment Transactions

| Step # | Action/Page Name                                                                                                    | Comments/Options                                                                                                    |
|--------|----------------------------------------------------------------------------------------------------|----------------------------------------------------------------------------------------------------|
| 1      | Log onto my.unm.edu -> Employee Life Tab -> Click on Enter Lobo<br>Web -> Click on Electronic Personnel Action Forms                                                                                                    |                                                                                                    |
| 2      | Click New EPAF                                                                                                    |                                                                                                    |
| 3      | Enter the students UNM ID number in the first box                                                                                                    | Click in the second box: the students name will auto populate                                                                                              |
| 4      | Leave query date as is                                                                                                    |                                                                                                    |
| 5      | Approval category: click on the dropdown arrow, scroll down and<br>click on one of the following options depending on the situation for<br>the student:<br>- Student Resignation, JU0001<br>*Used when a student resigns at any time<br>- Student End of Assignment/Job End, JU0002<br>*Used when the job is over or at the end of the semester<br>- Student End of Assignment/Graduation<br>*Used when a student is graduating |                                                                                                    |
| 6      | Click Go                                                                                                    |                                                                                                    |
| 7      | Select the position you are wanting to take action on. Click on the empty circle of the position.                                                                                                    | Students might have multiple<br>positions within a department.                                                                                             |
| 8      | Click Go                                                                                                    |                                                                                                    |
| 9      | Section: System removal of end date<br>Leave this section alone – you do not need to do anything.                                                                                                    | On the Student Resignation<br>EPAF                                                                                                    |
| 10     | <ul> <li>Section: End Current Job</li> <li>In the New Value column enter the following information: <ul> <li>'Jobs Effective Date' enter the students true last paid date</li> <li>'Personnel Date' enter the students true last paid date.</li> </ul> </li> <li>*The dates cannot exceed the students last paid date.</li> </ul>                                                                                               | The dates should be the same<br>in order to reflect the student<br>true last paid date.<br>Ex.<br>Effective date: 05/11/2020<br>Personnel date: 05/11/2020 |

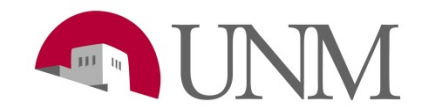

| Section: Routing Queue                                                                                                    | Elizabeth Amador is the new                                                                                                    |
|----------------------------------------------------------------------------------------------------|----------------------------------------------------------------------------------------------------|
| <ul> <li>The first approver is the person who approves EPAFs for<br/>your department. You can type their user name or click on</li> </ul>   | Student Employment Manager.                                                                                                    |
| the magnifying glass to search for them                                                                                                    |                                                                                                    |
| The second approver is student employment. Under user                                                                                       |                                                                                                    |
| name type in: <b>Beti2626</b> and the click in the box to the right.                                                                        |                                                                                                    |
| Elizabeth Jacquez Amador will come up.                                                                                                    |                                                                                                    |
| <ul> <li>I he approver for payroll is just FYI. You can select anyone<br/>from their list when clicking on the magnifying glass.</li> </ul> |                                                                                                    |
| The fourth approver: click on the magnifying class, only one                                                                                |                                                                                                    |
| option should populate. Click on 'Applier. Epaf                                                                                             |                                                                                                    |
| (EAAPPLIER)                                                                                                    |                                                                                                    |
|                                                                                                    |                                                                                                    |
| Those are the only 4 approvers you need to have.                                                                                            |                                                                                                    |
| Section: Comment                                                                                                    | Comments are not required.                                                                                                    |
| will add that. You can also leave your contact information there                                                                            |                                                                                                    |
| Click Save                                                                                                    |                                                                                                    |
| Click Submit                                                                                                    | The EPAF will be sent to your                                                                                                    |
|                                                                                                    | departments queue first. Once                                                                                                    |
|                                                                                                    | your department approves it, it                                                                                                    |
|                                                                                                    | will show up in the student                                                                                                    |
|                                                                                                    | employment queue.                                                                                                    |
|                                                                                                    | *If the EPAE is approved you                                                                                                    |
|                                                                                                    | will not be notified by us.                                                                                                    |
|                                                                                                    | ,                                                                                                    |
|                                                                                                    | *If the EPAF is 'Returned for                                                                                                    |
|                                                                                                    | Correction' Student Employment                                                                                                    |
|                                                                                                    | will leave a note on the EPAF                                                                                                    |
|                                                                                                    | originator an email.                                                                                                    |
|                                                                                                    | <ul> <li>Section: Routing Queue</li> <li>The first approver is the person who approves EPAFs for your department. You can type their user name or click on the magnifying glass to search for them</li> <li>The second approver is student employment. Under user name type in: Beti2626 and the click in the box to the right. Elizabeth Jacquez Amador will come up.</li> <li>The approver for payroll is just FYI. You can select anyone from their list when clicking on the magnifying glass.</li> <li>The fourth approver: click on the magnifying glass, only one option should populate. Click on 'Applier, Epaf (EAAPPLIER)</li> <li>Those are the only 4 approvers you need to have.</li> <li>Section: Comment</li> <li>If you want to add a comment or explain anything this is where you will add that. You can also leave your contact information there.</li> <li>Click Submit</li> </ul> |